## Cookieの設定方法/確認方法(InternetExplorer 11の場合)

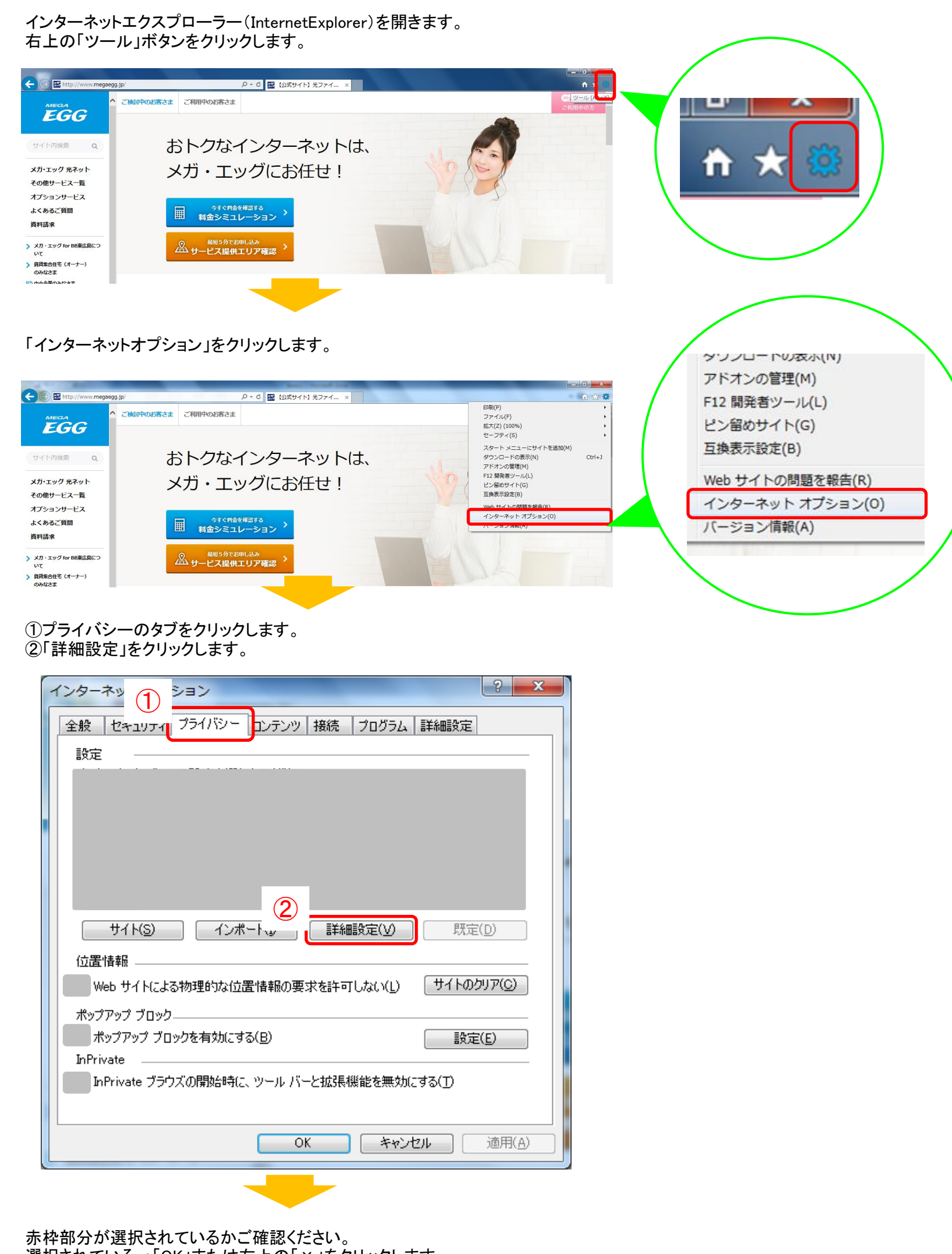

選択されている→「OK」または右上の「×」をクリックします。 選択されていない→赤枠部分を選択し、「OK」をクリックします。

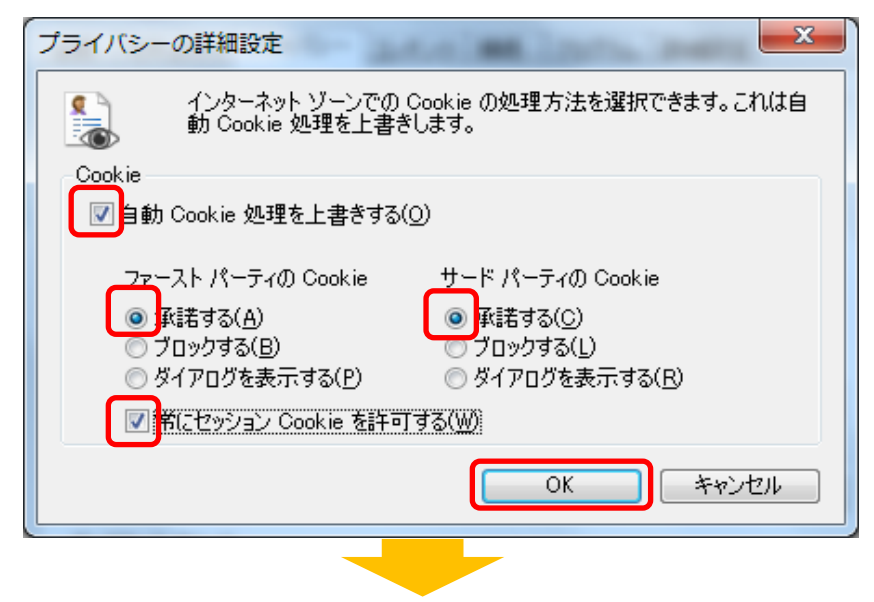

「OK」をクリックします。

| インターネット オブション 8 ×                         |
|-------------------------------------------|
| 全般 セキュリティ プライバシー コンテンツ 接続 プログラム 詳細設定      |
| 設定                                        |
|                                           |
|                                           |
|                                           |
|                                           |
|                                           |
| サイト(S) インボート(D) 詳細設定(V) 既定(D)             |
| 位置情報                                      |
| Web サイトによる物理的な位置情報の要求を許可しない(L) サイトのクリア(C) |
|                                           |
| ホッファッフ フロックを有効に 9 つ(日)<br>InPrivate       |
| InPrivate ブラウズの開始時に、ツール バーと拡張機能を無効にする(工)  |
|                                           |
| OK キャンセル 適用(A)                            |